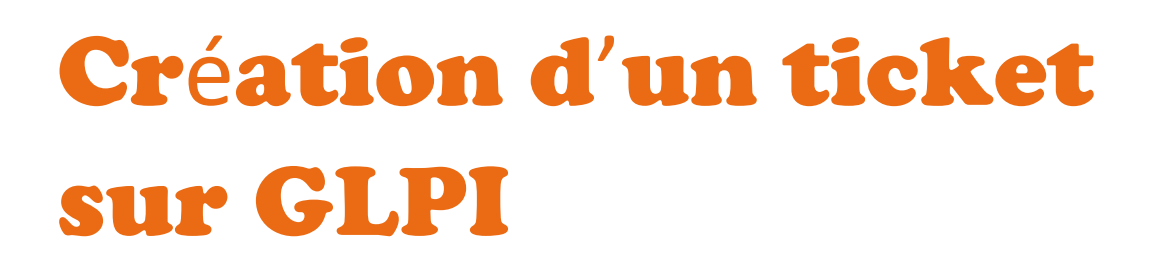

## Etape 1 : Connection au compte GLPI

Connectez-vous au compte GLPI.

| <b>G</b> LPI                                           |
|--------------------------------------------------------|
| Connexion à votre compte                               |
| Identifiant                                            |
| james.bond                                             |
| Mot de passe                                           |
|                                                        |
| Source de connexion                                    |
| Base interne GLPI +                                    |
| Se souvenir de moi                                     |
| Se connecter                                           |
| GLPI Copyright (C) 2015-2023 Tecilib' and contributors |
|                                                        |
|                                                        |
|                                                        |

## Etape 2 : Interface de GLPI

Après vous être connecté, vous apercevrez sur l'interface du menu un bouton "créer un ticket".

| <b>G</b> LPI        | 🙆 Accueil             |                   |                 | Self-Service JB<br>Entité racine |
|---------------------|-----------------------|-------------------|-----------------|----------------------------------|
| Accueil             | ① Tickets             | + Cnier un ticket | NOTES PUBLIQUES |                                  |
|                     | Nouveau               | ٥                 |                 |                                  |
| Réservations        | O En cours (Attribué) | ٥                 |                 |                                  |
| Foire aux questions | 🛱 En cours (Planifié) | 0                 |                 |                                  |
|                     | e En attente          | ٥                 |                 |                                  |
|                     | O Résolu              | ٥                 |                 |                                  |
|                     | Clos                  | ٥                 |                 |                                  |
|                     | 🖀 Supprimé            | ٥                 |                 |                                  |
|                     | FLUX RSS PUBLICS      |                   |                 |                                  |
|                     |                       |                   |                 |                                  |
|                     |                       |                   |                 |                                  |
|                     |                       |                   |                 |                                  |
|                     |                       |                   |                 |                                  |
|                     |                       |                   |                 |                                  |
|                     |                       |                   |                 |                                  |
| 🛠 Réduire le menu   |                       |                   |                 |                                  |

## Etape 3 : Création du ticket

En arrivant sur le ticket vous devrez renseigner les champs suivants :

- **Type** : Incident (problème/panne) ou Demande (création/évolution)
- Catégorie
- Urgence : niveau d'urgence du problème (évaluation arbitraire),
- Titre : le titre doit être clair et concis (ex : Mon pc ne navigue plus sur internet),
- **Description** : détail de l'incident/demande. + message d'erreur (pour un incident).

| dent v                                             |  |
|----------------------------------------------------|--|
| v i                                                |  |
| yenne 👻                                            |  |
|                                                    |  |
| ξ Bond James ϕ 0                                   |  |
| n pc ne va plus sur internet                       |  |
| ragraphe 🗸 B I 🚥                                   |  |
| n pc est connecté physiquement mais ne navigue pas |  |
|                                                    |  |
| 4                                                  |  |
| Fichier(s) (2 Mio maximum) i                       |  |
| Glissez et déposez votre fichier ici, ou           |  |
| Sélect. fichiers Aucun fichier choisi              |  |
|                                                    |  |
|                                                    |  |
|                                                    |  |
| de<br>re<br>ara                                    |  |

Une fois finie soumettez votre demande à l'aide du bouton.

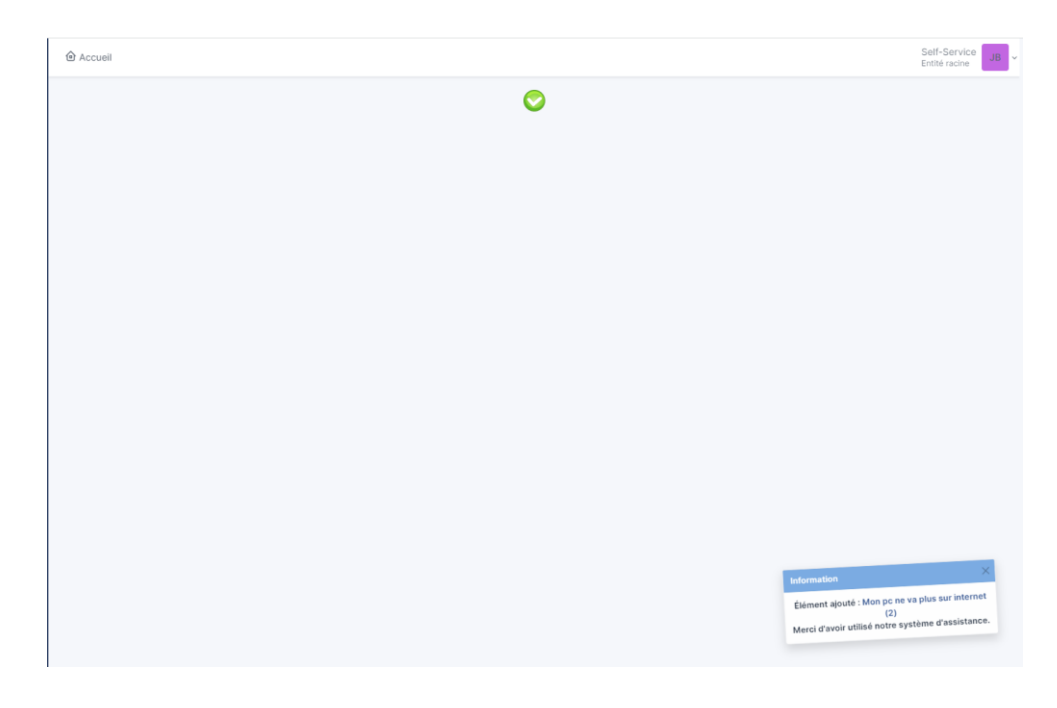

## Etape 5 : Vérification

En retournant dans le menu, cliquez sur "Tickets", vous pourrez voir l'avancée de votre ticket.

| <b>G</b> LPI                                           | Accuel / ① Tickets + Apader □ Rentworker □ ① Tickets Self                                              | -Service JB |  |  |  |
|--------------------------------------------------------|----------------------------------------------------------------------------------------------------|-------------|--|--|--|
| <ul> <li>Accueil</li> <li>+ Créer un ticket</li> </ul> | Caractéristiques - Statut + est + Non clos +                                                           |             |  |  |  |
| ① Tickets                                              | [] règle © règle globale (+) groupe 3 2 Rechercher ☆ ⊙                                                 |             |  |  |  |
| Réservations                                           |                                                                                                    |             |  |  |  |
| Foire aux questions                                    | M                                                                                                    |             |  |  |  |
|                                                        | ID TITRE STATUT DERNÉRE MODIFICATION * DATE D'OUVERTURE PRIORITÉ DEMANDEUR ATTRIBUÉÀ · TECHNICIEN CATÉ | DORIE TTR   |  |  |  |
|                                                        | 2 Mon pc ne va plus sur internet Nouveau 2023-10-09 09:49 2023-10-09 09:49 Moyenne Bond James          |             |  |  |  |
|                                                        | 15 v lignes / page De 1 à 1 sur 1 lignes                                                               |             |  |  |  |
|                                                        |                                                                                                    |             |  |  |  |
|                                                        |                                                                                                    |             |  |  |  |
|                                                        |                                                                                                    |             |  |  |  |
|                                                        |                                                                                                    |             |  |  |  |
|                                                        |                                                                                                    |             |  |  |  |
|                                                        |                                                                                                    |             |  |  |  |
|                                                        |                                                                                                    |             |  |  |  |
|                                                        |                                                                                                    |             |  |  |  |
|                                                        |                                                                                                    |             |  |  |  |
|                                                        |                                                                                                    |             |  |  |  |
|                                                        |                                                                                                    |             |  |  |  |
|                                                        |                                                                                                    |             |  |  |  |
| ≪ Réduire le menu                                      |                                                                                                    |             |  |  |  |

En cliquant sur votre ticket vous pourrez observer différentes informations comme des statistiques, l'historique de votre ticket...

| (II)                  | Mon pc ne va plu                                     | us sur internet (2) |                         | 1/1                     |       |
|-----------------------|------------------------------------------------------|---------------------|-------------------------|-------------------------|-------|
| Ticket                | Créé : ⊙ À l'instant par  Bond James                 |                     | ① Ticket                |                         | ^     |
| Base de connaissances | Mon pc ne va plus sur internet                       |                     | Date d'ouverture        | 2023-10-09 09:45        | 0     |
| Éléments              | Mon pc est connecté physiquement mais ne navigue pas |                     | Туре                    | Incident                | *     |
| Historique 3          |                                                      |                     | Catégorie               | v                       | i     |
| Fous                  |                                                      |                     | Statut                  | Nouveau                 |       |
|                       |                                                      |                     | Source de la<br>demande | Helpdesk +              | i     |
|                       |                                                      |                     | Urgence                 | Moyenne                 | *     |
|                       |                                                      |                     | Impact                  | Moyen                   | *     |
|                       |                                                      |                     | Priorité                | Moyenne                 | *     |
|                       |                                                      |                     | Validation              | Non soumis à validation |       |
|                       |                                                      |                     | Acteurs 2               |                         | ^     |
|                       |                                                      |                     | Demandeur               |                         |       |
|                       |                                                      |                     | A Bond James 1          |                         |       |
|                       |                                                      |                     | Observateur             |                         |       |
|                       |                                                      |                     | Attribué à              |                         |       |
| O Répo                | onse 👻                                               | 7                   | • •                     | 🗇 🕄 Sauveg              | arder |